Date: 06.09.2023

To.

#### BSE Limited.

Phirose Jeejeebhoy Towers Dalal Street, Fort. Mumbai – 400001

Dear Sir/Madam,

#### <u>Sub.: Notice of 35<sup>th</sup> Annual General Meeting of the Shanti Educational Initiatives</u> <u>Limited</u>

#### Ref.: Shanti Educational Initiatives Limited, Scrip Code: 539921, Security ID: SEIL

In terms of Regulations 42, 44 and other applicable Regulations of SEBI (Listing Obligation and Disclosure and Requirements) Regulations, 2015, it is hereby informed that:

- The 35<sup>th</sup> Annual General Meeting of Shanti Educational Initiatives Limited is scheduled to be held on Friday, September 29<sup>th</sup>, 2023 at 05:00 P.M. through Video Conferencing ("VC")/ Other Audio-Visual Means ("OAVM") in compliance with the relevant circulars issued by the Ministry of Corporate Affairs (MCA) and the Securities Exchange Board of India (SEBI).
- 2. The Company would be providing remote e-voting facility to the shareholders from 26<sup>th</sup> September, 2023 (IST 9.00 AM) to 28<sup>th</sup> September, 2023 (IST 5.00 PM). The cut-off date to determine the entitlement of the members for the purpose of remote e-voting and e-voting at the AGM is 22<sup>rd</sup> September, 2023.

Kindly take the same on record.

Thanking You,

Yours sincerely, For Shanti Educational Initiatives Limited

Darshan Vayeda Director DIN: 07788073

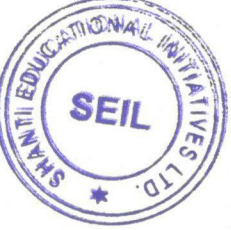

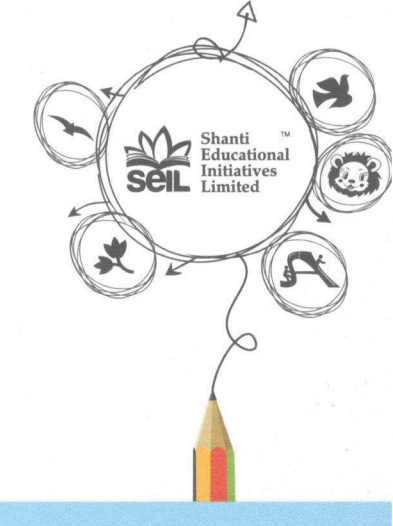

Shanti Educational Initiatives Limited : CIN - L80101GJ1988PLC010691

**Registered Office :** 1909 - 1910, D Block, West Gate, Nr. YMCA Club, S. G. Highway, Ahmedabad-380051, Gujarat Land Line No.: 079 66177266 | info@sei.edu.in | www.sei.edu.in

#### NOTICE OF 35<sup>th</sup> ANNUAL GENERAL MEETING

Notice is hereby given that the 35<sup>th</sup> Annual General Meeting of the Members of the Company will be held on Thursday, 29th September, 2023 at 05:00 P.M. IST through Video Conferencing ("VC") / Other Audio Visual Means ("OAVM") to transact the following business:

#### **ORDINARY BUSINESS:**

- 1. To receive, consider and adopt the Audited Balance Sheet and Statement of Profit and Loss Account for the year ended on 31<sup>st</sup> March, 2023 and the Reports of the Board of Directors and Auditors thereon.
- 2. To appoint a Director in place of Mr. Darshan Vayeda (DIN: 07788073), who retires by rotation and being eligible, offers himself for re-appointment as a Director.

#### SPECIAL BUSINESS:

3. Re-Appointment of M/s. Nahta Jain & Associates, Chartered Accountants, Ahmedabad as Statutory Auditors of the Company and to authorize the Board to fix their remuneration.

To consider and if thought fit, to pass, with or without modification(s), the following resolution as a Special Resolution.

"RESOLVED THAT pursuant to the provisions of Section 139, 141, 142 and all other applicable provisions, if any, of the Companies Act, 2013 and the Companies (Audit and Auditors) Rules, 2014, (including any statutory modification(s) or re-enactment(s) thereof for the time being in force) and on recommendation of Audit Committee, M/s. Nahta Jain & Associates, Chartered Accountants (Firm: Registration No.:106801W), who have offered themselves for re-appointment and have confirmed their eligibility to be appointed as Statutory Auditors, in terms of provisions of Section 141 of the Act, and Rules made thereunder be and are hereby re-appointed as Statutory Auditors of the Company to hold office from the conclusion of this Annual General Meeting for the term of 5 years till the conclusion of the Annual General Meeting to be held for the year 2027-28 on such remuneration as may be agreed between Board of Directors and the M/s Nahta Jain & Associates, Chartered Accountants, plus applicable tax and reimbursement of out of pocket expenses incurred by them in connection with the audit of the accounts of the Company."

4. To make investments, give loans, guarantees and security in excess of limits specified under section 186 of the Companies Act, 2013.

To consider and if thought fit, to pass, with or without modification(s), the following resolution as a Special Resolution.

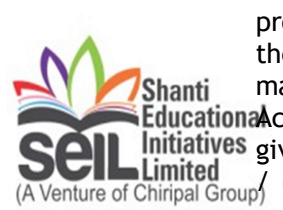

"RESOLVED THAT pursuant to the provisions of section 186 and any other applicable provisions of the Companies Act, 2013 read with the relevant rules made thereunder, the consent of the members be and is hereby accorded to the Board of Directors for making investment(s) in excess of limits specified under section 186 of the Companies EducationAct, 2013 from time to time in acquisition of securities of any body corporate or for initiatives giving loans, guarantees or providing securities to any body corporate or other person nture of Chiripal Group/ entity whether in India or outside India, as may be considered appropriate for an amount not exceeding Rs. 70.00 Cr. (Rupees Seventy Crore only), notwithstanding that such investment and acquisition together with existing investments of the company in all other bodies corporate, loans and guarantees given and securities provided shall be in excess of the limits prescribed under section 186(3) of the Companies Act, 2013.

FURTHER RESOLVED THAT, for the purpose of giving effect to the foregoing resolution, the Board be and is hereby authorised to do all such acts, deeds and things and to take all such steps as may be necessary or incidental thereto, including but not limited to delegation of all or any of the powers herein conferred to any Committee or any director(s) or any other officer(s)/ employee(s) of the company, or to settle any questions, difficulties or doubts that may arise in this connection, without being required to seek any further clarification, consent or approval of the members of the company."

By Order of the Board For, Shanti Educational Initiatives Limited

SD/-

Darshan Vayeda Whole Time Director

Date: 29.08.2023 Place: Ahmedabad

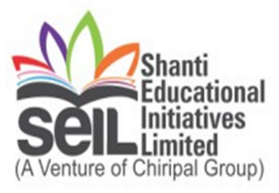

#### NOTES:

- In order to contain the spread of Novel Coronavirus (COVID-19), The Government of India, Ministry of Corporate Affairs has allowed conducting Annual General Meeting through Video Conferencing (VC) or Other Audio Visual Means (OAVM) and dispended the personal presence of the members at the meeting. Accordingly, the Ministry of Corporate Affairs issued Circular No. 14/2020 dated 8th April, 2020, Circular No. 17/2020 dated 13th April, 2020 and Circular No. 20/2020 dated 5th May, 2020 and Circular No. 02/2021 dated 13th January, 2021 and Circular No. 21/2021 dated December 14, 2021 and 02/2022 dated 5th May 2022 ("MCA Circulars") and Circular No. SEBI/HO/CFD/CMD2/ CIR/P/2021/11 dated January 15, 2021 and Circular No. SEBI/HO/DDHS/P/CIR/2022/0063 dated 13th May, 2022 issued by the Securities Exchange Board of India ("SEBI Circular") prescribing the procedures and manner of conducting the Annual General Meeting through VC/OVAM. In terms of the said circulars, the 35th Annual General Meeting (AGM) of the members will be held through VC/OAVM. Hence, members can attend and participate in the AGM through VC/OAVM only. The detailed procedure for participation in the meeting through VC/OAVM is as per note no. 20 and available at the Company's website www.seil.edu.in.
- 2. The Company has enabled the Members to participate at the 35<sup>th</sup> AGM through the VC facility provided by Link Intime India Private Limited, Registrar and Share Transfer Agents. Participation at the AGM through VC shall be allowed on a first-come-first-served basis.
- 3. As per the provisions under the MCA Circulars, Members attending the 35<sup>th</sup> AGM through VC shall be counted for the purpose of reckoning the quorum under Section 103 of the Companies Act, 2013.
- 4. The Company has provided the facility to Members to exercise their right to vote by electronic means both through remote e-voting and e-voting during the AGM. The process of remote e-voting is given in the subsequent paragraphs. Such remote e-voting facility is in addition to voting that will take place at the 35<sup>th</sup> AGM being held through VC.
- 5. Members joining the meeting through VC, who have not already cast their vote by means of remote e-voting, shall be able to exercise their right to vote through e-voting at the AGM. The Members who have cast their vote by remote e-voting prior to the AGM may also join the AGM through VC but shall not be entitled to cast their vote again.
- 6. The Company has appointed Mr. Jatin Kapadia, Company Secretary, to act as the Scrutinizer, to scrutinize the e-voting process in a fair and transparent manner.
- 7. As per the Companies Act, 2013, a Member entitled to attend and vote at the AGM is entitled to appoint a proxy/ proxies to attend and vote on his/her behalf. Since the 35<sup>th</sup> AGM is being held through VC as per the MCA Circulars, physical attendance of Members has been dispensed with. Accordingly, the facility for appointment of a proxy/ proxies by the Members will not be made available for the 35<sup>th</sup> AGM and hence the Proxy Form and Attendance Slip are not annexed to this Notice.
- 8. Corporate Members are required to send a certified copy of the Board resolution authorizing their representative to attend the AGM through VC and vote on their behalf to the Scrutinizer by e-mail at <u>office@cskjco.com</u> with a copy marked to <u>cs@seil.edu.in</u>. Institutional investors are encouraged to attend and vote at the meeting through VC.

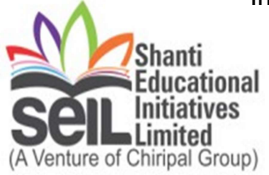

- 9. In case of joint holders attending the meeting, only such joint holder who is higher in the order of names will be entitled to vote.
- 10. There being no shareholders holding shares physical form, the Register of members and share transfer books of the Company will not be closed. Members whose names are recorded in the Register of Members or in the Register of Beneficial Owners maintained by the Depositories as on the Cut-off date i.e. Friday, 22<sup>rd</sup> September, 2023, shall be entitled to avail the facility of remote e-voting as well as e-voting system on the date of the AGM. Any recipient of the Notice, who has no voting rights as on the Cut-off date, shall treat this Notice as intimation only.
- 11. In line with the MCA Circulars, the Notice of the 35<sup>th</sup> AGM along with the Annual Report 2022-23 are being sent only by electronic mode to those Members whose e-mail addresses are registered with the Company/ Depositories. Members may please note that this Notice and Annual Report 2022-23 will also be available on the Company's website at <a href="http://www.sei.edu.in/annual\_reports.html">http://www.sei.edu.in/annual\_reports.html</a>, websites of the Stock Exchange i.e. BSE Limited at <a href="https://www.bseindia.com">www.bseindia.com</a> and on the website of Link Intime India Private Limited at <a href="https://instavote.linkintime.co.in/">https://instavote.linkintime.co.in/</a>
- 12. Members who have not registered their e-mail address are requested to register the same in respect of shares held in electronic form with the Depository through their Depository Participant(s). Members may note that pursuant to the General Circular No. 20/2020 dated May 5, 2020 issued by the MCA, the Company has enabled a process for the limited purpose of receiving the Company's annual report and notice for the Annual General Meeting (including remote e-voting instructions) electronically.
- 13. The Explanatory Statement pursuant to Section 102(1) of the Companies Act, 2013 relating to certain ordinary business and the special businesses to be transacted at the 35<sup>th</sup> AGM is annexed hereto. All documents referred to in the accompanying Notice and the Explanatory Statement shall be available for inspection electronically. Members seeking to inspect such documents can send an email to <u>cs@seil.edu.in.</u>
- 14. Members who hold shares in dematerialized form and want to provide/change/correct the bank account details should send the same immediately to their concerned Depository Participant.
- 15. The Companies Act, 2013 provides nomination facility to the members. As a member of the Company, you have an option to nominate any person as your nominee to whom your shares shall vest in the unfortunate event of your death. It is advisable to avail of this facility especially by the members who currently hold shares in their single name. Nomination can avoid the process of acquiring any right in shares through transmission by law. In case of nomination for the shares held by the joint holders, such nomination will be effective only on death of all the holders. The shares which are held in dematerialized form, the nomination form needs to be forwarded to your Depository Participant.
- 16. All documents referred to in the accompanying notice and the Statement are open for inspection by the members at the Registered Office of the Company on all working days, except Saturdays and public holiday, during business hours up to the date of the Annual General Meeting.
- 17. In case of any queries regarding the Annual Report, the Members may write to <u>cs@seil.edu.in</u> to receive an email response.

18. To prevent fraudulent transactions, members are advised to exercise due diligence and notify the Company/Registrar of any change in address or demise of any member as soon initiatives possible. Members are also advised not to leave their demat account(s) dormant for long. Periodic statement of holdings should be obtained from the concerned Depository Participant and holdings should be verified.

- 19. Since the AGM will be held through VC / OAVM, the Route Map is not annexed in this Notice.
- 20. The detailed procedure for participation in the meeting through VC/OAVM.
- Process and manner for attending the Annual General Meeting through InstaMeet:
- 1. Open the internet browser and launch the URL: <u>https://instameet.linkintime.co.in</u>

Select the "Company" and 'Event Date' and register with your following details: A. Demat Account No. or Folio No: Enter your 16 digit Demat Account No. or Folio

No

Shareholders/ members holding shares in CDSL demat account shall provide 16

• Shareholders/ members holding shares in CDSL demat account shall provide 16 Digit Beneficiary ID

• Shareholders/ members holding shares in NSDL demat account shall provide 8 Character DP ID followed by 8 Digit Client ID

• Shareholders/ members holding shares in **physical form shall provide** Folio Number registered with the Company

**B. PAN:** Enter your 10-digit Permanent Account Number (PAN) (Members who have not updated their PAN with the Depository Participant (DP)/ Company shall use the sequence number provided to you, if applicable.

C. Mobile No.: Enter your mobile number.

**D. Email ID:** Enter your email id, as recorded with your DP/Company.

► Click "Go to Meeting" (You are now registered for InstaMeet and your attendance is marked for the meeting).

<u>Please refer the instructions (annexure) for the software requirements and kindly ensure to install</u> the same on the device which would be used to attend the meeting. Please read the instructions carefully and participate in the meeting. You may also call upon the InstaMeet Support Desk for any support on the dedicated number provided to you in the instruction/ InstaMEET website.

- Instructions for Shareholders/ Members to Speak during the Annual General Meeting through InstaMeet:
- 1. Shareholders who would like to speak during the meeting must register their request 3 days in advance with the company by writing the same at <u>cs@seil.edu.in</u>
- 2. Shareholders will get confirmation on first cum first basis depending upon the provision made by the client.
- 3. Shareholders will receive "speaking serial number" once they mark attendance for the meeting.
- 4. Other shareholder may ask questions to the panelist, via active chat-board during the meeting.

Please remember speaking serial number and start your conversation with panelist by switching on video mode and audio of your device.

Shareholders are requested to speak only when moderator of the meeting/ management will announce the name and serial number for speaking.

• <u>Instructions for Shareholders/ Members to Vote during the Annual General Meeting</u> <u>through InstaMeet:</u>

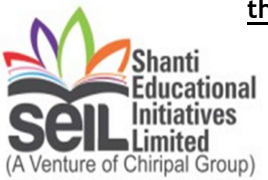

Once the electronic voting is activated by the scrutinizer/ moderator during the meeting, shareholders/ members who have not exercised their vote through the remote e-voting can cast the vote as under:

- 1. On the Shareholders VC page, click on the link for e-Voting "Cast your vote"
- 2. Enter your 16 digit Demat Account No. / Folio No. and OTP (received on the registered mobile number/ registered email Id) received during registration for InstaMEET and click on 'Submit'.
- 3. After successful login, you will see "Resolution Description" and against the same the option "Favour/ Against" for voting.
- 4. Cast your vote by selecting appropriate option i.e. "Favour/Against" as sdesired. Enter the number of shares (which represents no. of votes) as on the cut-off date under 'Favour/Against'.
- 5. After selecting the appropriate option i.e. Favour/Against as desired and you have decided to vote, click on "Save". A confirmation box will be displayed. If you wish to confirm your vote, click on "Confirm", else to change your vote, click on "Back" and accordingly modify your vote.
- 6. Once you confirm your vote on the resolution, you will not be allowed to modify or change your vote subsequently.

**Note:** Shareholders/ Members, who will be present in the Annual General Meeting through InstaMeet facility and have not casted their vote on the Resolutions through remote e-Voting and are otherwise not barred from doing so, shall be eligible to vote through e-Voting facility during the meeting. Shareholders/ Members who have voted through Remote e-Voting prior to the Annual General Meeting will be eligible to attend/ participate in the Annual General Meeting through InstaMeet. However, they will not be eligible to vote again during the meeting.

Shareholders/ Members are encouraged to join the Meeting through Tablets/ Laptops connected through broadband for better experience.

Shareholders/ Members are required to use Internet with a good speed (preferably 2 MBPS download stream) to avoid any disturbance during the meeting.

Please note that Shareholders/ Members connecting from Mobile Devices or Tablets or through Laptops connecting via Mobile Hotspot may experience Audio/Visual loss due to fluctuation in their network. It is therefore recommended to use stable Wi-FI or LAN connection to mitigate any kind of aforesaid glitches.

In case shareholders/ members have any queries regarding login/ e-voting, they may send an email to <u>instameet@linkintime.co.in</u> or contact on: - Tel: 022-49186175.

#### Remote e-Voting Instructions for shareholders:

As per the SEBI circular dated December 9, 2020, individual shareholders holding securities in demat mode can register directly with the depository or will have the option of accessing various ESP portals directly from their demat accounts.

#### Login method for Individual shareholders holding securities in demat mode is given below:

- 1. Individual Shareholders holding securities in demat mode with NSDL
  - 1. Existing IDeAS user can visit the e-Services website of NSDL viz... <u>https://eservices.nsdl.com</u> either on a personal computer or on a mobile. On the e-Services home page click on the "Beneficial Owner" icon under "Login"" which is available under 'IDeAS' section, this will prompt you to enter your existing User ID and Password. After successful authentication, you will be able to see e-Voting services under Value added services. Click on "Access to e-Voting" under e-Voting services and you will be able to see e-Voting page. Click on company name or e-Voting service provider name i.e. LINKINTIME and you will be re-directed to "InstaVote" website for casting your vote during the remote e-Voting period.
  - 2. If you are not registered for IDeAS e-Services, option to register is available at https://eservices.nsdl.com Select "Register Online for IDeAS Portal" or click at https://eservices.nsdl.com/SecureWeb/IdeasDirectReg.jsp

ducatio 3. Visit the e-Voting website of NSDL. Open web browser by typing the following **nitiative** URL: https://www.evoting.nsdl.com/ either on a personal computer or on a mobile. Inited Once the home page of e-Voting system is launched, click on the icon "Login" which is

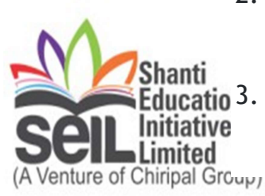

available under 'Shareholder/Member' section. A new screen will open. You will have to enter your User ID (i.e. your sixteen-digit demat account number hold with NSDL), Password/OTP and a Verification Code as shown on the screen. After successful authentication, you will be redirected to NSDL Depository site wherein you can see e-Voting page. Click on company name or e-Voting service provider name i.e. LINKINTIME and you will be redirected to "InstaVote" website for casting your vote during the remote e-Voting period.

- 2. Individual Shareholders holding securities in demat mode with CDSL
- 1. Users who have opted for CDSL Easi / Easiest facility, can login through their existing user id and password. The option will be made available to reach e-Voting page without any further authentication. The users to login Easi / Easiest are requested to visit CDSL website www.cdslindia.com and click on login icon & New System Myeasi Tab and then use your existing my easi username & password.
- 2. After successful login the Easi / Easiest user will be able to see the e-Voting option for eligible companies where the evoting is in progress as per the information provided by the company. On clicking the evoting option, the user will be able to see e-Voting page of the e-Voting service provider i.e. LINKINTIME for casting your vote during the remote e-Voting period or joining virtual meeting & voting during the meeting. Additionally, there are also links provided to access the system of all e-Voting Service Providers, so that the user can visit the e-Voting service providers' website directly.
- 3. If the user is not registered for Easi/Easiest, the option to register is available at CDSL website www.cdslindia.com and click on login & New System Myeasi Tab and then click on registration option.
- 4. Alternatively, the user can directly access the e-Voting page by providing Demat Account Number and PAN No. from a e-Voting link available on www.cdslindia.com home page. The system will authenticate the user by sending OTP on registered Mobile & Email as recorded in the Demat Account. After successful authentication, the user will be able to see the e-Voting option where the evoting is in progress and also able to directly access the system of all e-Voting Service Providers.
- 3. Individual Shareholders (holding securities in demat mode) login through their depository participants You can also login using the login credentials of your demat account through your Depository Participant registered with NSDL/CDSL for e-Voting facility. After Successful login, you will be able to see e-Voting option. Once you click on e-Voting option, you will be redirected to NSDL/CDSL Depository site after successful authentication, wherein you can see e-Voting feature. Click on the company name or e-Voting service provider name i.e. LinkIntime and you will be redirected to e-Voting service provider website for casting your vote during the remote e-Voting period.

## Login method for Individual shareholders holding securities in physical form/ Non-Individual Shareholders holding securities in demat mode is given below:

Individual Shareholders of the company, holding shares in physical form / Non-Individual Shareholders holding securities in demat mode as on the cut-off date for e-voting may register for e-Voting facility of Link Intime as under:

- 1. Open the internet browser and launch the URL: <u>https://instavote.linkintime.co.in</u>
- 2. Click on "Sign Up" under 'SHARE HOLDER' tab and register with your following details: -

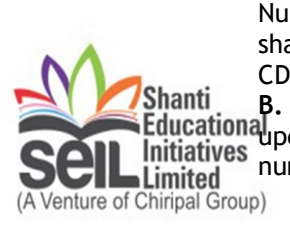

A. User ID: Shareholders holding shares in physical form shall provide Event No + Folio Number registered with the Company. Shareholders holding shares in NSDL demat account shall provide 8 Character DP ID followed by 8 Digit Client ID; Shareholders holding shares in CDSL demat account shall provide 16 Digit Beneficiary ID. B. PAN: Enter your 10-digit Permanent Account Number (PAN) (Shareholders who have not updated their PAN with the Depository Participant (DP)/ Company shall use the sequence number provided to you, if applicable. **C. DOB/DOI:** Enter the Date of Birth (DOB) / Date of Incorporation (DOI) (As recorded with your DP / Company - in DD/MM/YYYY format)

**D. Bank Account Number:** Enter your Bank Account Number (last four digits), as recorded with your DP/Company.

\*Shareholders holding shares in **physical form** but have not recorded 'C' and 'D', shall provide their Folio number in 'D' above

\*Shareholders holding shares in **NSDL form**, shall provide 'D' above

► Set the password of your choice (The password should contain minimum 8 characters, at least one special Character (@!#\$&\*), at least one numeral, at least one alphabet and at least one capital letter).

- Click "confirm" (Your password is now generated).
- 3. Click on 'Login' under 'SHARE HOLDER' tab.
- 4. Enter your User ID, Password and Image Verification (CAPTCHA) Code and click on 'Submit'.

#### Cast your vote electronically:

- 1. After successful login, you will be able to see the notification for e-voting. Select 'View' icon.
- 2. E-voting page will appear.
- 3. Refer the Resolution description and cast your vote by selecting your desired option 'Favour / Against' (If you wish to view the entire Resolution details, click on the 'View Resolution' file link).
- 4. After selecting the desired option i.e. Favour / Against, click on 'Submit'. A confirmation box will be displayed. If you wish to confirm your vote, click on 'Yes', else to change your vote, click on 'No' and accordingly modify your vote.

#### Guidelines for Institutional shareholders:

Institutional shareholders (i.e. other than Individuals, HUF, NRI etc.) and Custodians are required to log on the e-voting system of LIIPL at <u>https://instavote.linkintime.co.in</u> and register themselves as 'Custodian / Mutual Fund / Corporate Body'. They are also required to upload a scanned certified true copy of the board resolution /authority letter/power of attorney etc. together with attested specimen signature of the duly authorised representative(s) in PDF format in the 'Custodian / Mutual Fund / Corporate Body' login for the Scrutinizer to verify the same.

### Helpdesk for Individual Shareholders holding securities in physical mode/ Institutional shareholders:

Shareholders facing any technical issue in login may contact Link Intime INSTAVOTE helpdesk by sending a request at <u>enotices@linkintime.co.in</u> or contact on: - Tel: 022 - 4918 6000.

#### Helpdesk for Individual Shareholders holding securities in demat mode:

Individual Shareholders holding securities in demat mode may contact the respective helpdesk for any technical issues related to login through Depository i.e. NSDL and CDSL.

| Login type              | Helpdesk details                                                 |  |
|-------------------------|------------------------------------------------------------------|--|
| Individual Shareholders | Members facing any technical issue in login can contact NSDL     |  |
| holding securities in   | helpdesk by sending a request at evoting@nsdl.co.in or call at : |  |
| demat mode with NSDL    | 022 - 4886 7000 and 022 - 2499 7000                              |  |
| Individual Shareholders | Members facing any technical issue in login can contact CDSL     |  |
| holding securities in   | helpdesk by sending a request at                                 |  |
| demat mode with CDSL    | helpdesk.evoting@cdslindia.com or contact at toll free no. 1800  |  |
|                         | 22 55 33                                                         |  |

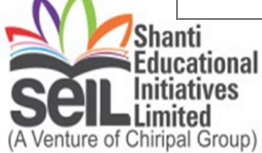

#### Individual Shareholders holding securities in Physical mode has forgotten the password:

If an Individual Shareholders holding securities in Physical mode has forgotten the USER ID [Login ID] or Password or both then the shareholder can use the "Forgot Password" option available on the e-Voting website of Link Intime: <u>https://instavote.linkintime.co.in</u>

o Click on 'Login' under 'SHARE HOLDER' tab and further Click 'forgot password?' o Enter User ID, select Mode and Enter Image Verification code (CAPTCHA). Click on "SUBMIT".

In case shareholders is having valid email address, Password will be sent to his / her registered email address. Shareholders can set the password of his/her choice by providing the information about the particulars of the Security Question and Answer, PAN, DOB/DOI, Bank Account Number (last four digits) etc. as mentioned above. The password should contain minimum 8 characters, at least one special character (@!#\$&\*), at least one numeral, at least one alphabet and at least one capital letter.

<u>User ID for Shareholders holding shares in Physical Form (i.e. Share Certificate)</u>: Your User ID is Event No + Folio Number registered with the Company

Individual Shareholders holding securities in demat mode with NSDL/ CDSL has forgotten the password:

Shareholders who are unable to retrieve User ID/ Password are advised to use Forget User ID and Forget Password option available at abovementioned depository/ depository participants website.

- > It is strongly recommended not to share your password with any other person and take utmost care to keep your password confidential.
- For shareholders/ members holding shares in physical form, the details can be used only for voting on the resolutions contained in this Notice.
- > During the voting period, shareholders/ members can login any number of time till they have voted on the resolution(s) for a particular "Event".

For and on behalf of Board of Directors of Shanti Educational Initiatives Limited

Date29.08.2023 Place: Ahmedabad -/SD Darshan Vayeda Whole Time Director

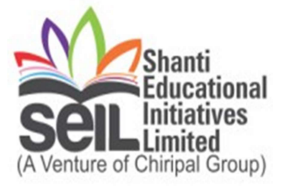

## Explanatory Statement as required under Section 102(1) of the Companies Act, 2013:

The following Explanatory Statement sets out all material facts relating to the special business mentioned in the accompanying Notice.

# Item No: 3 Re-Appointment of M/s. Nahta Jain & Associates, Chartered Accountants, Ahmedabad as Statutory Auditors of the Company and to authorize the Board to fix their remuneration.

M/s. Nahta Jain & Associates, Chartered Accountants has been the Statutory Auditors of the Company in 31st Annual General Meeting held on 30th August 2019 held for the financial Year 2017-18 till the Conclusion of the 35th Annual General Meeting for the year 2022-23 will be held on 29th September 2023.

The Board of Directors on recommendation of Audit committee the consent of the members be and is hereby accorded to Re-appoint M/s. Nahta Jain & Associates for a another term of a five year i.e. till the conclusion of the AGM held for the Year 2027-28, who have consented to the said appointment and confirmed that their appointment, if made, would be within the limits specified under Section 141(3)(g) of the Act. They have further confirmed that they are not disqualified to be appointed as statutory auditors in terms of the provisions of the proviso to Section 139(1), Section 141(2) and Section 141(3) of the Act and the provisions of the Companies (Audit and Auditors) Rules, 2014. Further requirement of ratification of Auditors by members at every annual general meeting has been omitted by the Companies (Amendment) Act, 2017 effective from May 7, 2018.

None of the Directors/Key Managerial Personnel of the Company and their relatives are concerned or interested, financially or otherwise in the resolution set out at item No. 3 of the notice. The Board recommends the resolution set forth in item No. 3 of the notice for approval of the members.

## Item No: 4 To make investments, give loans, guarantees and security in excess of limits specified under section 186 of the Companies Act, 2013.

In order to make optimum use of funds available with the Company and also to achieve long term strategic and business objectives, the Board of Directors of the Company proposes to make use of the same by making investment in other bodies corporate or granting loans, giving guarantee or providing security to other persons or other body corporate as and when required.

Members may note that pursuant to Section 186 of the Companies Act, 2013 ("Act"), the Company can give loan or give any guarantee or provide security in connection with a loan to any other body corporate or person and acquire securities of any other body corporate, in excess of 60% of its paid up share capital, free reserves and securities premium account or 100% of its free reserves and securities premium account, whichever is more, with approval of Members by special resolution passed at the general meeting.

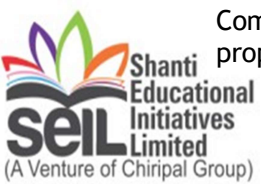

In view of the aforesaid, it is proposed to take approval under Section 186 of the Companies Act, 2013, by way of special resolution, up to a limit of Rs.70 Crores, as proposed in the Notice. The above proposal is in the interest of the Company and the

Board recommends the Resolution as set out at Item No.4 for approval by the members of the Company.

None of the Directors or Key Managerial Personnel or their relatives are in any way concerned with or interested, financially or otherwise in the resolution at Item no.4 of the accompanying notice. The Board recommends the resolution at Item no.4 to be passed as Special Resolution.

For and on behalf of Board of Directors of Shanti Educational Initiatives Limited

Date29.08.2023 Place: Ahmedabad -/SD Darshan Vayeda Director

Details of Directors seeking appointment/re-appointment at the 35<sup>th</sup> Annual General Meeting to be held on Friday, 29<sup>th</sup> September, 2023 [Pursuant to Regulation 36(3) and 26(4) of the SEBI (Listing Obligations and Disclosure Requirements) Regulations, 2015]

#### Details of Mr. Darshan Vayeda

| Name of Director            | Mr. Darshan Vayeda                                                                                                    |  |
|-----------------------------|----------------------------------------------------------------------------------------------------|--|
| DIN                         | 07788073                                                                                                    |  |
| Nationality                 | Indian                                                                                                    |  |
| Date of Birth               | 10/01/1984                                                                                                    |  |
| Date of appointment         | 01/04/2022                                                                                                    |  |
| Brief Resume and Nature of  | He has 10+ years of experience in academic industry. He has worked with                                                                                                    |  |
| Expertise in Functional     | multinational companies like A C Nielsen globally renowned market research                                                                                                    |  |
| Area                        | company, TATA Croma, Electronics Retail chain and Vodafone. During this tenure he has experience of different industries from Market Research to Retail to Telecom to Entrepreneurship and in Education. Finally he has found his calling in education. He has been 3 times finalist at AMA's best speakers award function and was also one of the finalists in Economic Times Young Leader competition in 2010. He is also passionate trainer and have conducted 300+ seminar at different platform on motivation, leadership, exam preparation to effectiveness. |  |
| Qualification               | Post graduate in Management from Gujarat University.                                                                                                    |  |
| Disclosure of Relationships |                                                                                                    |  |
| between Directors inter-se  |                                                                                                    |  |
| List of Directorship /      | No Relationship with Directors                                                                                                    |  |
| Committee Memberships in    |                                                                                                    |  |
| other Listed Companies      |                                                                                                    |  |
| Shareholding in SEIL        | NIL                                                                                                    |  |
| Terms and Conditions of     | Re-Appointment w.e.f. 01.04.2022 - 31.03.2027.                                                                                                    |  |
| appointment or re-          |                                                                                                    |  |
| appointment.                |                                                                                                    |  |

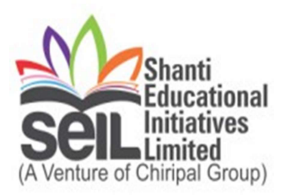

#### CONTACT DETAILS FOR UPDATE ANY INFORMATION:

| Company                      | Shanti Educational Initiatives Limited                                                                                                    |
|------------------------------|----------------------------------------------------------------------------------------------------|
|                              | Shanti Corporate House, Beside Hira Rupa                                                                                                    |
|                              | Hall, Opposite Landmark Hotel, Bopal,                                                                                                    |
|                              | Ambli Road, Ahmedabad - 380058                                                                                                    |
|                              | <b>Phone</b> : 6359306006;                                                                                                    |
|                              | Email: <u>cs@seil.edu.in</u>                                                                                                    |
|                              | Web: <u>https://sei.edu.in/</u>                                                                                                    |
| Registrar and Transfer Agent | Link Intime India Private Limited                                                                                                    |
|                              | 5th Floor, 506 to 508,                                                                                                    |
|                              | Amarnath Business Center-1,                                                                                                    |
|                              | Beside Gala Business Centre,                                                                                                    |
|                              | Nr. St. Xavier's College, Off. C.G. Road,                                                                                                    |
|                              | Ahmedabad - 380009                                                                                                    |
|                              | <b>Tel:</b> +91 79 2646 5179/86/87;                                                                                                    |
|                              | Email: <u>ahmedabad@linkintime.co.in</u> Web:                                                                                                    |
|                              | www.linkintime.co.in                                                                                                    |
| e-Voting Agency              | Mr. Rajiv Ranjan                                                                                                    |
|                              | Email: <a href="mailto:enotices@linkintime.co.in">enotices@linkintime.co.in</a> ;                                                                                                    |
|                              | <b>Tel:</b> +91 22 - 4918 6000                                                                                                    |
| VC/OAVM                      | Mr. Rajiv Ranjan                                                                                                    |
|                              | Email: <a href="mailto:enotion-seria:enotic-seria: background-complete: enotice-seria: enotice-seria:enotic-seria: enotice-seria: enotice-ser</th> |
|                              | <b>Tel:</b> +91 22 - 4918 6000                                                                                                    |
| Scrutinizer                  | Mr. Jatin Kapadia                                                                                                    |
|                              | Email: <u>office@cskjco.com;</u>                                                                                                    |
|                              | <u>cskjco@gmail.com</u>                                                                                                    |
|                              | Tel: +91 79 489 44 6 55                                                                                                    |
|                              |                                                                                                    |

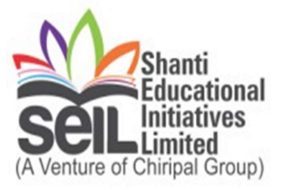